## نحوه انتخاب و سفارش کتاب از فهرست ناشران مختلف موجود در پورتال

بخش سفارشات

کتابخانه مرکزی و نشر دانشگاه

بهار ۱۴۰۴

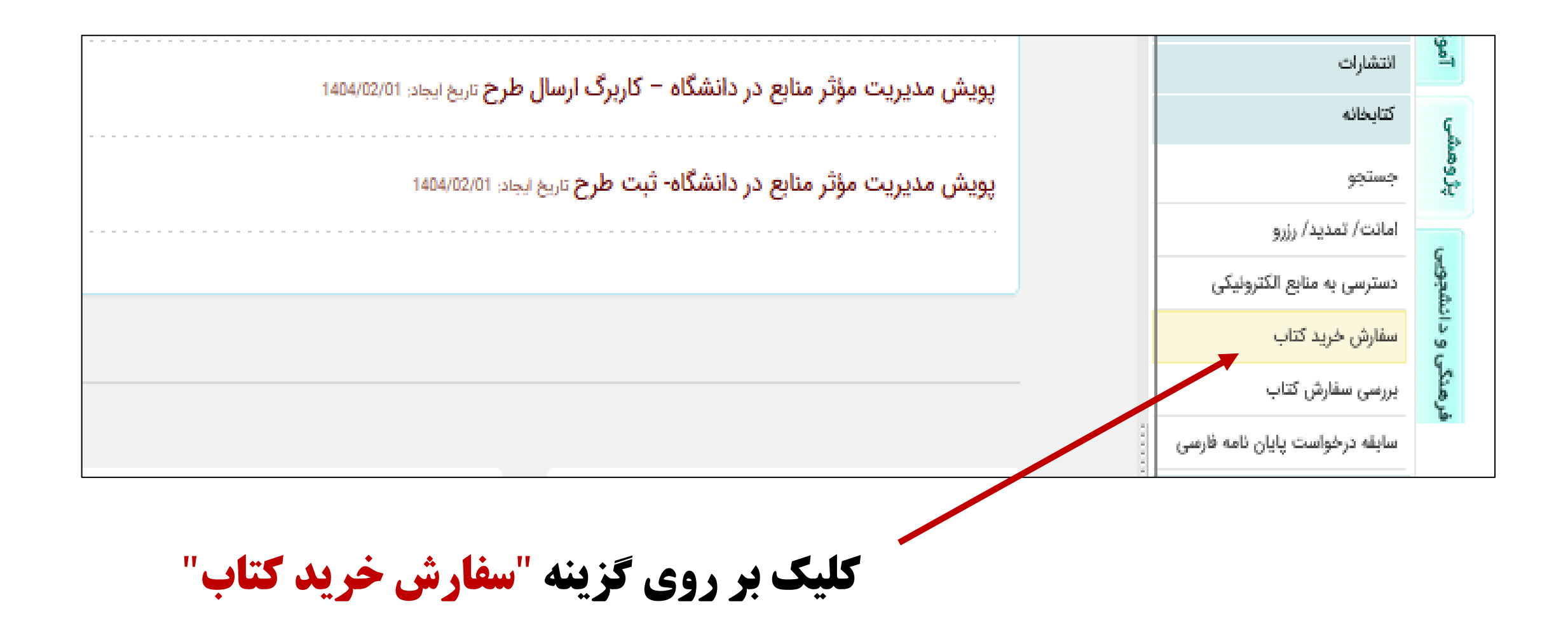

|       |            |                               |  |                     |                               |            | 9      | _ بحستين |  |
|-------|------------|-------------------------------|--|---------------------|-------------------------------|------------|--------|----------|--|
|       |            |                               |  |                     |                               |            |        |          |  |
|       |            |                               |  | درخواست های لغو شده | درخواست های أماده امانت       | ی جاری     | ست ها  | درخوار   |  |
|       | ش داده شده | ليست كتاب هاى سفارنا          |  |                     |                               |            |        |          |  |
|       |            |                               |  |                     | خواست                         | د) (حذف در | ت ج    | درخواسا  |  |
| بررسی | توضيحات    | وضعيت فعلى                    |  |                     |                               | عدان كتاب  | ويرايش | رديف     |  |
|       |            | اقدام به خرید کتابهای<br>چاپی |  |                     | شتراک گذاری داده های پژوهشی   | مديريت و   |        | 1        |  |
|       |            | اقدام به خرید کتابهای<br>چاپی |  |                     | نه ای راطلاعاتی               | سواد رسان  |        | 2        |  |
|       |            | اقدام به خرید کتابهای<br>چاپی |  | ب)                  | ک جنسیتی (ریکردی ایرانی-اسلام | دانشگاه تک |        | 3        |  |
|       |            |                               |  |                     |                               |            |        |          |  |

/

**کلیک بر روی گزینه "درخواست جدید"** 

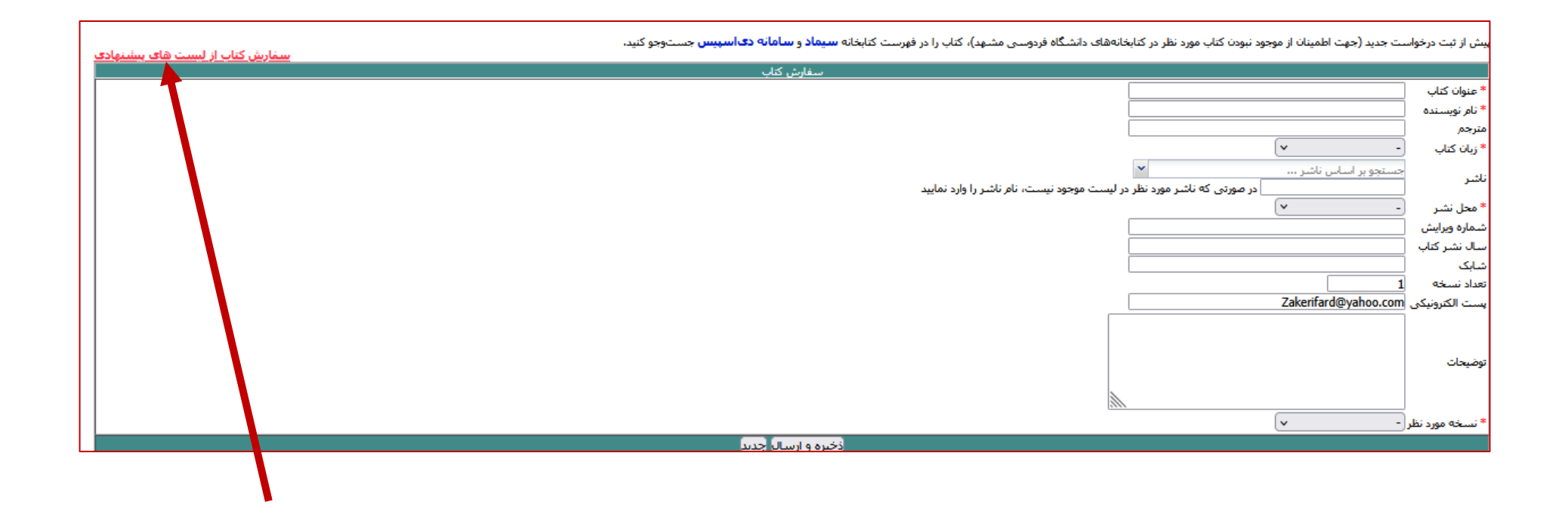

کلیک بر روی عبارت "سفارش کتاب از لیست پیشنهادی"

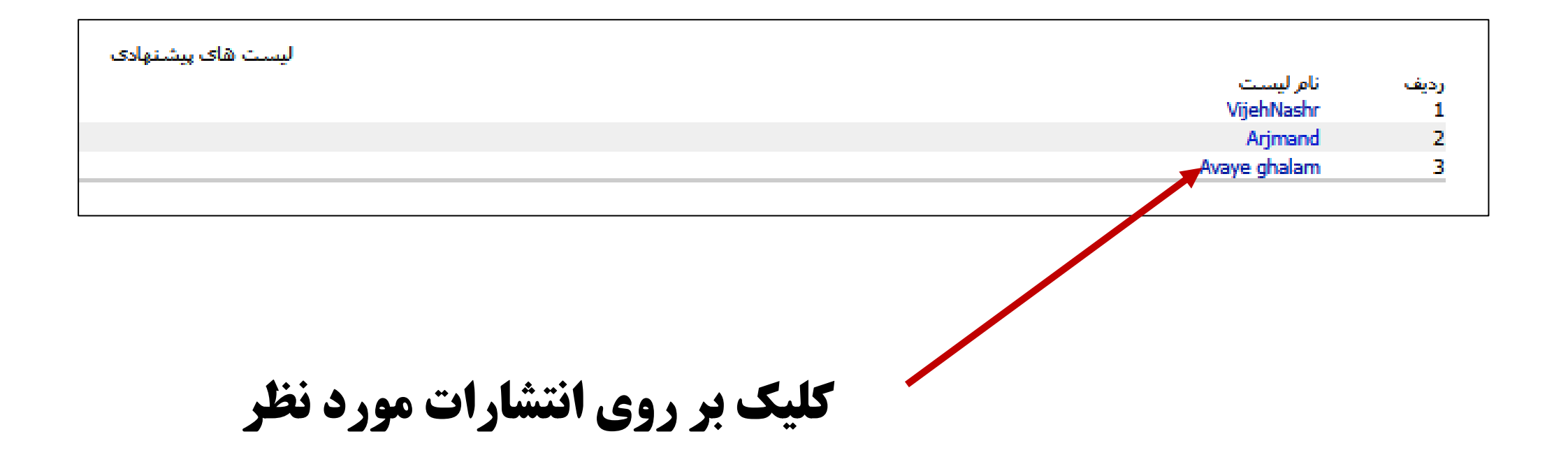

به عنوان مثال: فهرست کتابهای انتشارات آوای قلم

| نام لیس<br>وضعیت | ت: am<br>: فعال | Avaye ghalam :<br>عال                                                          |                                               |                 |                         |                |       |  |
|------------------|-----------------|--------------------------------------------------------------------------------|-----------------------------------------------|-----------------|-------------------------|----------------|-------|--|
|                  | مو<br>مو        |                                                                                |                                               |                 |                         |                |       |  |
|                  |                 |                                                                                |                                               |                 |                         |                |       |  |
|                  |                 | جنون مربوط به اجرای نی                                                         | ای لیست                                       |                 | قابل قبول               | مشاهده         | تعداد |  |
| انتخاب           | رديف            | ، عنوان کتاب<br>ا                                                              | نام نویسنده                                   | ناشر            | بودن نسخه<br>الکترونیکی | جزييات<br>كتاب | سفارش |  |
|                  | 1               | مدیریت فضای سبز شهری با رویکرد بهداشت محیط                                     | مینا رضائی-اوتمن جکلین                        | آوای قلم- 19471 |                         |                | 0     |  |
|                  | 2               | طراحی، اجرا و بهره برداری از سایت پردازش پسماند با رویکرد HSE رحیه             | رحیمی بیستونی-باقر حیاتی                      | آوای قلم- 19471 |                         |                | 0     |  |
|                  | 3               | نیترات در آب آشامیدنی و ارزیابی فنی- اقتصادی روشهای حذف آن                     | على قارداشنى-وحيد أقابالأنى                   | آواک قلم- 19471 |                         |                | 0     |  |
|                  | 4               | و20 مهارت ضروری در GIS                                                         | گینا کلیمیر مترجما:حسنعلی فرجی سبکبار- تیموری | آواک قلم- 19471 |                         |                | 0     |  |
|                  | 5               | اموك مهندستي و مديريت پسماندهاي الكتريكي و الكترونيكي                          | ابوعلى گلزارى-نعمت الهى-محمد حسين پويندة پور  | آواک قلم- 19471 |                         |                | 0     |  |
|                  | 6               | کاربرد GISدر مطالعات بهداشت، ایمنی و محیط زیست (HSE) محد                       | محمود اعزازی                                  | آواک قلم- 19471 |                         |                | 0     |  |
|                  | 7               | مدلسازې پراکنش آلاینده های هوا                                                 | ندافى-محسن حيدرى-حسنوند                       | آوای قلم- 19471 |                         |                | 0     |  |
|                  | 8               | اکولوژی سیمای سرزمین شهری                                                      | ماسیمو سارگولینی-مترجمان موجه گر، مهدی خانی و | آوای قلم- 19471 |                         |                | 0     |  |
|                  | 9               | مبانی حکمرانی آب( چارچوبی برای مدیریت جامع آب)                                 | ابوالحسن عالى                                 | آواک قلم- 19471 |                         |                | 0     |  |
|                  | 10              | کتاب همراه برای کارشناسان رسمی دادگستری در رشته مهندسی محیط زیست               | سعيد مردان                                    | آواک قلم- 19471 |                         |                | 0     |  |
|                  | 11              | رده تهدید و حفاظتی حیات وحش ایران در IUCN، CITES و قوانین ملی ایران            | مهناز جدیدک-فرهاد عطایی                       | آوای قلم- 19471 |                         |                | 0     |  |
|                  | 12              | بیمارک کرونا ویروس 2019 (کووید-19) ایپدمیولوژک، بیمارکترایی، تشخیص و درمان ساک | ساکسونا شلیندرا متجم؛ حمید سورک               | آوای قلم- 19471 |                         |                | 0     |  |
|                  | 13              | بهرهبرداری و نگهداری از تصفیهخانههای فاضلاب(جلد اول)-ویرایش اول                | حسن ایزانلو-حمیدرضا کشـغـی و                  | آواک قلم- 19471 |                         |                | 0     |  |
|                  | 14              | بهرهبرداری و نگهداری از تصفیهخانههای فاضلاب(جلددوم)-ویرایش اول                 | حسن ایزانلو-جمیدرضا کشـغـی و ۰۰۰              | آوای قلم- 19471 |                         |                | 0     |  |
|                  | 15              | راهنمای کاربردی مدیریت پسماندهای صنعتی و خطرناک                                | مهدی مختاری-مریم غلامی-زهرا شامسی زاده        | آوای قلم- 19471 |                         |                | 0     |  |
|                  | 16              | ایمنی بیمار                                                                    | ابوالفضل باقرک-سجاد رحیمی بیستونی-خدیجه نصیری | آوای قلم- 19471 |                         |                | 0     |  |
|                  | 17              | آشنایی با بیرینگهای غلتشی                                                      | محمدحسین خان جانی خانی                        | آواک قلم- 19471 |                         |                | 0     |  |
|                  | 18              | راهاندازی و بهرهبرداری از مراکز پذیرش و ذخیرهسازی پسماندهای خطرناک خانگی       | على اكبررودبارۍ على اصغر حبيب پور-الناز زارع  | آوای قلم- 19471 |                         |                | 0     |  |
|                  | 19              | مدیریت پسماندها با رویکرد ارزیابی چرخه حیات                                    | مسعودمنوری-محسن به نژاد-سهیده اسماعیلی        | آوای قلم- 19471 |                         |                | 0     |  |
|                  | 20              | اصول مهندسی آب؛ از منبع تا مصرف قسمت اول؛ منابع و کیفیت                        | محسن سعدانی-فهیمه تیموری-حسن احرامپوش         | آوای قلم- 19471 |                         |                | 0     |  |
|                  |                 |                                                                                | to dely second state the second               | 10171 5 1       |                         |                |       |  |

|                |                          |                                      |                                                |                                               | Avaye ghal:                                                                | ت: am<br>فعال | نام لیسا<br>وضعیت؛ |
|----------------|--------------------------|--------------------------------------|------------------------------------------------|-----------------------------------------------|----------------------------------------------------------------------------|---------------|--------------------|
|                |                          |                                      |                                                |                                               |                                                                            |               |                    |
|                |                          |                                      |                                                |                                               |                                                                            | _ <b>,</b>    | عنوان کت           |
|                |                          |                                      |                                                |                                               |                                                                            | غده           | نام نویس<br>شابک   |
|                |                          |                                      |                                                |                                               |                                                                            |               |                    |
|                |                          |                                      |                                                | اى ليست                                       | جدوك مربوط به اجز                                                          |               |                    |
| تعداد<br>سفارش | مشاهده<br>جزییات<br>کتاب | قابل قبول<br>بودن نسخه<br>الکترونیکی | ناشر                                           | نام نویسنده                                   | عنوان كتاب                                                                 | رديف          | انتخاب             |
| 0              |                          |                                      | آوای قلم- 19471                                | مينا رضائهی-اوتمن جکلين                       | مدیریت فضای سبز شهری با رویکرد بهداشت محیط                                 | 1             |                    |
| 0              |                          |                                      | آوای قلم- 19471                                | رحیمی بیستونی-باقر حیاتی                      | طراحی، اجرا و بهره بردارک از سایت پردازش پسماند با رویکرد HSE              | 2             |                    |
| 0              |                          |                                      | آوای قلم- 19471                                | على قارداشى-وحيد أقابالأنى                    | نیترات در آب آشامیدنی و ارزیابی فنی- اقتصادی روشهای حذف آن                 | 3             |                    |
| 0              |                          |                                      | آوای قلم- 19471                                | گینا کلیمیر مترجما؛حسنعلی فرجی سبکبار- تیموری | 20 مهارت ضروری در GIS                                                      | 4             |                    |
| 0              |                          |                                      | آوای قلم- 19471                                | ابوعلى گلزارى-نعمت الهي-محمد حسين پوينده پور  | اصول مهندستی و مدیریت پسماندهای الکتریکی و الکترونیکی                      | 5             |                    |
| 0              |                          |                                      | آوای قلم- 19471                                | محمود اعزازک                                  | کاربرد GISدر مطالعات بهداشت، ایمنی و محیط زیست (HSE)                       | 6             |                    |
| 0              |                          |                                      | آوای قلم- 19471                                | ندافى-محسن حيدرف-حسنوند                       | مدلسازی پراکنش آلاینده های هوا                                             | 7             |                    |
| 0              |                          |                                      | آوای قلم- 19471                                | ماسیمو سارگولینی-مترجمان موجه گر، مهدی خانی و | اكولوژی سیمای سرزمین شهری                                                  | 8             |                    |
| 0              |                          |                                      | آوای قلم- 19471                                | ابوالحسن عالى                                 | مبانی حکمرانی آب( چارچوبی برای مدیریت جامع آب)                             | 9             |                    |
| 0              |                          |                                      | آوای قلم- 19471                                | سعيد مردان                                    | کتاب همراه برای کارشناسان رسمی دادگستری در رشته مهندسی محیط زیست           | 10            |                    |
| 0              |                          |                                      | آوای قلم- 19471                                | مهناز جدیدک-فرهاد عطایی                       | رده تهدید و حفاظتی حیات وحش ایران در IUCN، CITES و قوانین ملی ایران        | 11            |                    |
| 0              |                          |                                      | آوای قلم- 19471                                | ساكسونا شليندرا متجم؛ حميد سورى               | بیمارک کرونا ویروس 2019 (کووید-19) اییدمیولوژک، بیمارکنزایی، تشخیص و درمان | 12            |                    |
| 0              |                          |                                      | آوای قلم- 19471                                | حسن ایزانلو-جمیدرضا کشفی و …                  | بهرهبرداری و نگهداری از تصفیهخانههای فاضلاب(جلد اول)-ویرایش اول            | 13            |                    |
| 0              |                          |                                      | آوای قلم- 19471                                | حسن ایزانلو-حمیدرضا کشفی و ۰۰۰                | بهرهبرداری و نگهداری از تصفیهخانههای فاضلاب(جلددوم)-ویرایش اول             | 14            |                    |
| 0              | Ĺ)                       |                                      | آوای قلم- 19471                                | مهدی مختاری-مریم غلامی-زهرا شمسی زاده         | راهنمای کاربردی مدیریت پسماندهای صنعتی و خطرناک                            | 15            |                    |
| 0              |                          |                                      | آوای قلم- 19471                                | ابوالفضل باقرى-سجاد رحيمى بيستونى-خديجه نصيرى | ایمنی بیمار                                                                | 16            |                    |
| 0              | L)                       |                                      | آوای قلم- 19471                                | محمدحسین خان جانی خانی                        | آشنایی با بیرینگهای غلتشی                                                  | 17            |                    |
| .um.ac         | ir/libra                 | ry/Managel                           | ا<br>آوای قلم- #RequestFromList.php?ListID=100 | على اكبررودبارى-على اصغر حبيب پور-الناز زارع  | راهاندازی و بهرهبرداری از مراکز پذیرش و ذخیرهسازی پسماندهای خطرناک خانگی   | 18            |                    |

جستجو در فهرست انتشارات آوای قلم

| نام لیسہ  | alam :c | Avaye ghai                                                    |                   |                                               |                 |                                     |                |                |
|-----------|---------|---------------------------------------------------------------|-------------------|-----------------------------------------------|-----------------|-------------------------------------|----------------|----------------|
| وضعيت؛    | فعال    |                                                               |                   |                                               |                 |                                     |                |                |
|           |         |                                                               |                   |                                               |                 |                                     |                |                |
| عنوان کتا | Ţ       |                                                               |                   |                                               |                 |                                     |                |                |
| نام نویسن | دە      |                                                               |                   |                                               |                 |                                     |                |                |
| شابک      |         |                                                               |                   |                                               |                 |                                     |                |                |
|           |         |                                                               | جستجو             |                                               |                 |                                     |                |                |
|           |         |                                                               |                   |                                               |                 |                                     |                |                |
|           |         |                                                               | جدول مربوط به اجز | ى ليست                                        |                 | قارا قرمان                          | امث اهده       |                |
| نتخاب     | رديف عن | متوان كتاب                                                    |                   | ام نویسنده                                    | ناشر            | دین نیود<br>بودن نسخه<br>الکترونیکی | جزييات<br>كتاب | نعداد<br>سفارش |
| . 🗆       | 1 م     | مدیریت فضای سبز شهری با رویکرد بهداشت محیط                    |                   | مينا رضائبي-اوتمن جکلين                       | آوای قلم- 19471 |                                     |                | (              |
|           | 2 ط     | طراحی، اجرا و بهره برداری از سایت پردازش پسماند با رویکرد HSE | HSE 2             | رحیمی بیستونی-باقر حیاتی                      | آوای قلم- 19471 |                                     |                | (              |
|           | 3 ني    | نیترات در آب آشامیدنی و ارزیابی فنی- اقتصادی روشهای حذف آن    | ف آن              | على قارداشنى-وحيد آقابالائنى                  | آوای قلم- 19471 |                                     |                | (              |
|           | 0 4     | 20 مهارت ضروری در GIS                                         |                   | گینا کلیمیر مترجما:حسنعلی فرجی سبکبار- تیموری | آوای قلم- 19471 |                                     |                | (              |
|           | ol 5    | اصول مهندستی و مدیریت پسماندهای الکتریکی و الکترونیکی         |                   | ابوعلى گلزارک-نعمت الهي-محمد حسين پوينده پور  | آوای قلم- 19471 |                                     |                | (              |
|           | 6       | البرد GISدر مطالعات بهداشت، ایمنی و محیط زیست (HSE)           |                   | محمود اعزازی                                  | آوای قلم- 19471 |                                     |                |                |
| 1         |         |                                                               |                   |                                               |                 |                                     | 10             |                |

انتخاب کتاب مورد نظر از طریق باکس کنار هر رکورد

| 0 |   | آواک قلم- 19471 | سعيد مردان                                       | مجموعه آزموناهای کارشناسی رسمی دادگستری در رشته مهندسی محیط زیست | 22   |          |
|---|---|-----------------|--------------------------------------------------|------------------------------------------------------------------|------|----------|
| 0 | Û | آواک قلم- 19471 | هادى هويدى-سيدمحمدرضا حسينيان                    | اصول کلی طراحی و نگارش طرح بهداشت، ایمنی و محیط زیست -HSE PLAN   | 23   |          |
| 0 |   | آواک قلم- 19471 | منصور توسلى                                      | استاندارد بینالمللی ایزو (ISO 3700:2014) راهنمایی برای برونسهاری | 24   |          |
| 0 |   | آواک قلم- 19471 | لوانیس ک،کالاورویوتیس-مهدک اسدی                  | مدیریت فاضلاب و جامدات زیستی                                     | 25   |          |
| 0 | Û | آواک قلم- 19471 | جهانگیری و همکاران                               | شيمى فرآيندها                                                    | 26   |          |
| 0 | Û | آواک قلم- 19471 | وای اچ،ونوس لون-کی،هانگ لای-سیدمنصور نجفی<br>شوش | مدیریت کشتیرانی سبز                                              | 27   |          |
| 0 |   | آواک قلم- 19471 | حسن ایزانلو-جمیدرضاتشیعی-مهدی اسدی قالهری        | امول و شیوههای بهرهبرداری از تاسیسات آبارسانی: تصفیه آب          | 28   |          |
| 0 | Û | آواک قلم- 19471 | ابوعلى گلزارى-فرزان رئوفى                        | مدیریت محیط زیستی در صنعت مواد رنگزا و رنگدانه ها                | 29   |          |
| 0 | Û | آواک قلم- 19471 | احمدرضایزدانبخش-شقایق میرزاده اهری-هوشیار حسی    | راهنمای بهسازی کشتی                                              | 30   |          |
|   |   |                 | عن                                               | انتخاب ا                                                         |      |          |
|   |   |                 |                                                  | ! 6 پېدې                                                         | 5432 | قبلى 1 ا |
|   |   |                 |                                                  |                                                                  |      |          |

**سپس انتخاب گزینه "انتخاب" در پایین فهرست** 

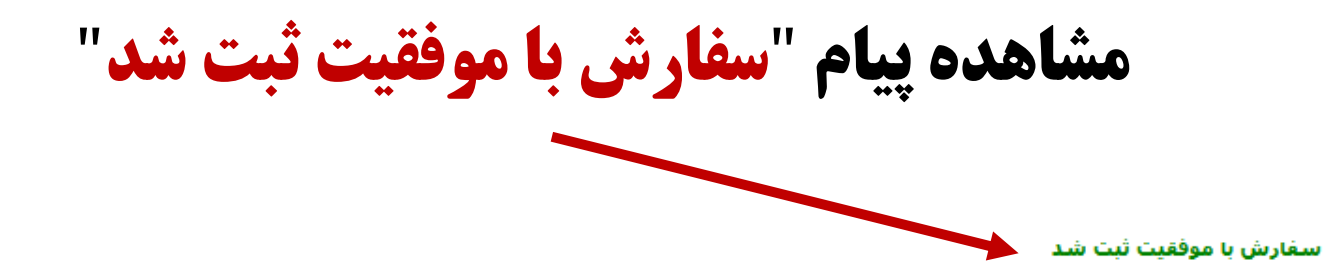

نام لیست: Avaye ghalam وضعیت: فعال

حستحو

|                |                          |                                      |                 | ای لیست                                       | جدول مربوط به اجز                                             |      |        |
|----------------|--------------------------|--------------------------------------|-----------------|-----------------------------------------------|---------------------------------------------------------------|------|--------|
| تعداد<br>سفارش | مشاهده<br>جزييات<br>كتاب | قابل قبول<br>بودن نسخه<br>الکترونیکی | ناشر            | نامر نویسنده                                  | عنوان كتاب                                                    | رديف | انتخاب |
| 0              |                          |                                      | آوای قلم- 19471 | مینا رضائی-اوتمن جکلین                        | مدیریت فضای سبز شهری با رویکرد بهداشت محیط                    | 1    |        |
| 0              |                          |                                      | آوای قلم- 19471 | رحیمی بیستونی-باقر حیاتی                      | طراحی، اجرا و بهره برداری از سایت پردازش پسماند با رویکرد HSE | 2    |        |
| 0              |                          |                                      | آوای قلم- 19471 | على قارداشي-وحيد أقابالأني                    | نیترات در آب آشامیدنی و ارزیابی فنی- اقتصادی روشهای حذف آن    | 3    |        |
| 0              |                          |                                      | آوای قلم- 19471 | گینا کلیمیر مترجما؛حسنعلی فرجی سبکبار- تیموری | 20 مهارت ضروری در GIS                                         | 4    |        |
| 0              |                          |                                      | آوای قلم- 19471 | ابوعلى گلزارې-نعمت الهي-محمد حسين پوينده پور  | اصول مهندستی و مدیریت پستماندهای الکتریکی و الکترونیکی        | 5    |        |
| 0              |                          |                                      | آوای قلم- 19471 | محمود اعزازی                                  | کاربرد GISدر مطالعات بهداشت، ایمنی و محیط زیست (HSE)          | 6    |        |
| 0              |                          |                                      | آوای قلم- 19471 | ندافى-محسن حيدرى-حسنوند                       | مدلسازی پراکنش آلاینده های هوا                                | 7    |        |
| 0              |                          |                                      | آوای قلم- 19471 | ماسیمو سارگولینی-مترجمان موجه گر، مهدی خانی و | اکولوژی سیمای سرزمین شهری                                     | 8    |        |
| 0              |                          |                                      | آوای قلم- 19471 | ابوالحسن عالى                                 | مبانی حکمرانی آب( چارچوبی برای مدیریت جامع آب)                | 9    |        |
|                | de                       |                                      |                 |                                               |                                                               |      |        |

| ۹جستې   | 9       |                                                    |                               |             |        |                       |             |
|---------|---------|----------------------------------------------------|-------------------------------|-------------|--------|-----------------------|-------------|
| درخوا   | ىت ھا\$ | ی جاری درخواست های آماده امانت درخواست های لغو شده |                               |             |        |                       |             |
|         |         |                                                    | ليست كتاب هاى سفار            | ش داده شـده |        |                       |             |
| درخواسا | ت جدید  | حذف درخواست                                        |                               |             |        |                       |             |
| رديف    | ويرايش  | عنوان كتاب                                         | وضعيت فعلى                    | توضيحات     | بررسـى | سابقه گردش<br>درخواست | جزييات كتاب |
| 1       | ۷       | اصول مهندسی و مدیریت پسماندهای الکتریکی اکترونیکی  | بررسبی کارشناس<br>سفارش       |             |        | 6                     | L)          |
| 2       |         | مدیریت و اشتراک گذاری داده های پژوهشی              | اقدام به خرید کتابهای<br>چاہی |             |        | 6                     |             |
| 3       |         | سواد رسانه ای و اطلاعاتی                           | اقدام به خرید کتابهای<br>چاپی |             |        | 6                     |             |
| 4       |         | دانشگاه تک جنسیتی (رویکردی ایرانی-اسلامی)          | اقدام به خرید کتابهای<br>چاہی |             |        | 6                     |             |
| 5       |         | نرم افزارهای کنابخانه های ایران                    | اقدام به خرید کتابهای<br>جاپی |             |        | 6                     |             |
| _       |         |                                                    | خريد ې و آماده ارسال          |             |        |                       |             |

در این حالت می توانید با مراجعه به منوی <mark>درخواست های جاری،</mark> کتاب انتخاب شده جهت تهیه و سفارش را مشاهده نمایید